# IM Procedure Logging – New Process in Elentra

# REQUIREMENT

A new process for Learners to log procedures in Elentra, to address the following:

- To fulfil the Royal College's EPA C5-Part B: Procedure Log requirement
- To separate procedure log completion from EPA *C5-Part A: Procedure* assessment completion in the system
- To provide Learners an easier way of tracking their procedures in the system

### **INTERIM SOLUTION**

A new form, <u>EPA Assessment Form-C5-Part B: Procedure Log</u> and a new assessor, named "Procedure Log PostMD", have been created in Elentra. With this development, comes (1) a new **process** for completing procedure logs, and (2) a new way of **tracking procedures** in the system.

#### 1. Process

| Step # | Instruction                                                                             |                                                    |  |  |  |  |  |
|--------|-----------------------------------------------------------------------------------------|----------------------------------------------------|--|--|--|--|--|
| 1      | Initiate an assessment as normal, by selecting the <b>START ASSESSMENT</b> tab from the |                                                    |  |  |  |  |  |
|        | main CBME dashboard                                                                     |                                                    |  |  |  |  |  |
| 2      | Under Select Assessor, search for "Procedure Log PostMD". The assessor will have the    |                                                    |  |  |  |  |  |
|        | e-mail address procedure.postmd@utoronto.ca attached to it, monitored by PGME.          |                                                    |  |  |  |  |  |
|        | Select Assessor                                                                         |                                                    |  |  |  |  |  |
|        | Click here to select an assessor                                                        | ick here to select an assessor                     |  |  |  |  |  |
|        | proc                                                                                    | Q ×                                                |  |  |  |  |  |
|        | Filtering Items by Assessor                                                             |                                                    |  |  |  |  |  |
|        | O     Procedure Log PostMD                                                              |                                                    |  |  |  |  |  |
|        | procedurelog.postmd@utoronto.ca                                                         |                                                    |  |  |  |  |  |
|        |                                                                                         |                                                    |  |  |  |  |  |
| 3      | Complete the Select Date of Encounter and Select Asse                                   | ssment Method sections as                          |  |  |  |  |  |
|        | normal. Under Select EPA, select C5: Performing the Pro-                                | bcedures of Internal Medicine. A                   |  |  |  |  |  |
|        | option Preview and/or begin the assessment as normal                                    |                                                    |  |  |  |  |  |
|        |                                                                                         |                                                    |  |  |  |  |  |
|        | Select an EPA                                                                           |                                                    |  |  |  |  |  |
|        | C5: Performing the procedures of Internal Medicine                                      | <u>ه</u> ( د                                       |  |  |  |  |  |
|        | Assessment Tools                                                                        | Assessment Tools                                   |  |  |  |  |  |
|        | Search Assessment Tools                                                                 | 9                                                  |  |  |  |  |  |
|        |                                                                                         |                                                    |  |  |  |  |  |
|        |                                                                                         |                                                    |  |  |  |  |  |
|        | EPA Assessment Form - C5                                                                |                                                    |  |  |  |  |  |
|        | 5 ontructed assessments completed on this learner.                                      |                                                    |  |  |  |  |  |
|        | 5 entrusteu assessments completeu on uns learner.                                       | 5 entrusted assessments completed on this learner. |  |  |  |  |  |
|        |                                                                                         | _                                                  |  |  |  |  |  |
|        | Preview This Form   Begin Assessment                                                    |                                                    |  |  |  |  |  |
|        |                                                                                         | _                                                  |  |  |  |  |  |
|        |                                                                                         |                                                    |  |  |  |  |  |
|        | EPA Assessment Form-C5-Part B: Procedure Log                                            | EPA Assessment Form-C5-Part B: Procedure Log       |  |  |  |  |  |
|        | 0 assessments completed on this learner.                                                |                                                    |  |  |  |  |  |
|        | 0 entrusted assessments completed on this learner.                                      |                                                    |  |  |  |  |  |
|        | Preview This Form > Begin Assessment >                                                  |                                                    |  |  |  |  |  |

# 2. Tracking procedures

### 2a. For Learners

The completed procedure logs will appear on the Learner dashboard as a separate form, under EPA C5.

| C5 Performing the procedures of Internal Medicine | <b>9</b> () |
|---------------------------------------------------|-------------|
| Current Assessments                               |             |
| 6 EPA Assessment Form - C5                        |             |
| 8 EPA Assessment Form-C5-Part B: Procedure Log    | N/A         |
| 14Assessments                                     | ^           |

By clicking on the link *EPA* Assessment Form-C5-Part B: Procedure Log, the Learner will be directed to a page that will aggregate all procedure data in table format.

#### 2. PROCEDURE:

| Paracentesis            | 3 |
|-------------------------|---|
| Lumbar Puncture         | 1 |
| Joint Aspiration        | 1 |
| Central Line Insertion  | 2 |
| Endotracheal Intubation | 1 |

## 2b. For Program Director and Program Administrator

The PD and PA will have access to the procedure log data, as normal, when accessing the raw assessment data extract. For instructions on how to access the assessment data extract, <u>click here</u>.

On the data extract, the name of the assessment form will appear as "EPA Assessment Form-C5-Part B: Procedure Log", and the Assessor first and last name, and e-mail address will appear as Procedure Log PostMD, and procedure.postmd@utoronto.ca, respectively, as highlighted in the screenshot below.

|    | A             | В                                            | С                 | D           | E        | F             | G        | Н                            | Formula        |
|----|---------------|----------------------------------------------|-------------------|-------------|----------|---------------|----------|------------------------------|----------------|
| 1  | Creation Date | 2/6/2020                                     |                   |             |          |               |          |                              |                |
|    | Encounter     |                                              |                   |             |          |               |          |                              |                |
| 2  | Date Range    | 2020-01-30 - 2020-02-06                      |                   |             |          |               |          |                              |                |
| 3  | Programs      | Internal Medicine                            |                   |             |          |               |          |                              |                |
|    | Assessment    | Name of Assessment Form                      | Residency Program | Assessee    | Assessee | Assessor      | Assessor | Assessor Email               | Assessor Group |
| 4  | ID            |                                              | of Assessment     | Stage       | Training | Firstname     | Lastname |                              |                |
| 5  | 72078         | EPA Assessment Form-C5-Part B: Procedure Log | Internal Medicine | Foundations | PGY1     | Procedure Log | PostMD   | procedure.postmd@utoronto.ca | faculty        |
| 6  | 72090         | EPA Assessment Form-C5-Part B: Procedure Log | Internal Medicine | Foundations | PGY1     | Procedure Log | PostMD   | procedure.postmd@utoronto.ca | faculty        |
| 7  | 72091         | EPA Assessment Form-C5-Part B: Procedure Log | Internal Medicine | Foundations | PGY1     | Procedure Log | PostMD   | procedure.postmd@utoronto.ca | faculty        |
| 8  | 72092         | EPA Assessment Form-C5-Part B: Procedure Log | Internal Medicine | Foundations | PGY1     | Procedure Log | PostMD   | procedure.postmd@utoronto.ca | faculty        |
| 9  | 72093         | EPA Assessment Form-C5-Part B: Procedure Log | Internal Medicine | Foundations | PGY1     | Procedure Log | PostMD   | procedure.postmd@utoronto.ca | faculty        |
| 10 | 72094         | EPA Assessment Form-C5-Part B: Procedure Log | Internal Medicine | Foundations | PGY1     | Procedure Log | PostMD   | procedure.postmd@utoronto.ca | faculty        |
| 11 | 72095         | EPA Assessment Form-C5-Part B: Procedure Log | Internal Medicine | Foundations | PGY1     | Procedure Log | PostMD   | procedure.postmd@utoronto.ca | faculty        |
| 12 | 72096         | EPA Assessment Form-C5-Part B: Procedure Log | Internal Medicine | Foundations | PGY1     | Procedure Log | PostMD   | procedure.postmd@utoronto.ca | faculty        |